# Installation und Lizenzierung IBM SPSS Statistics

Das Hochschul-IT-Zentrum (HIZ) des Saarlandes stellt für die UdS und die htw saar SPSS-Lizenzen im Rahmen eines Rahmenvertrags bereit, der die Nutzung der aktuellsten Version von SPSS sowie der beiden letzten Vorgängerversionen ermöglicht. Nähere Informationen dazu finden Sie auf den Webseiten des HIZ unter <u>https://www.hiz-saarland.de/dienste/software-lizenzen/spss</u>.

Aufgrund veröffentlichter Sicherheitslücken (12/2021) und der geringen "Reifezeit" der aktuellen Version 30 wird Nutzern des Programms IBM SPSS Statistics der Einsatz der aktuellsten Version von SPSS 29 (29.0.2) empfohlen.

Bitte beachten Sie, dass IBM von Zeit zu Zeit Fehlerbereinigungen (Fixes) zur Verfügung stellt, die installiert werden sollten.

## Schritt-für-Schritt-Anleitung

#### Download der aktuellen Version 29.0.2

Schritt 1: Verbinden Sie sich bei Bedarf zunächst per VPN-Client (aktuelle Version des Cisco Secure Client, <u>https://www.hiz-saarland.de/dienste/vpn</u>) mit dem Netzwerk Ihrer Hochschule.

Schritt 2: Laden Sie die passende Installationsdatei für Ihr Betriebssystem herunter.

- Für Microsoft Windows (Versionen 11, 10 und 7, nur 64-Bit): <u>https://ftp.rz.uni-saarland.de/pub/Local/SPSS/Images/SPSS\_29/SPSS.exe</u>
- Für macOS (High Sierra oder höher): https://ftp.rz.uni-saarland.de/pub/Local/SPSS/Images/SPSS\_29/SPSS.pkg

Hinweis: Bitte beachten Sie, dass Linux seit Version 28 nicht mehr unterstützt wird.

#### Installation

Schritt 3: Beginnen Sie den Installationsprozess, indem Sie die heruntergeladene Installationsdatei per Doppelklick ausführen (Hinweis für macOS-Nutzer: Der Installationsvorgang scheint zu Beginn nicht mehr zu reagieren. Bitte warten Sie zunächst einfach ab).

Schritt 4: Folgen Sie dem Installationsassistenten bis zum Ende.

Schritt 5: Starten Sie das installierte Programm IBM SPSS Statistics (Hinweis für Microsoft Windows-Nutzer: Das Programm startet automatisch nach der Installation).

#### Lizenzierung

Schritt 6: Wählen Sie im folgenden Dialog die zweite Option ("Lizenzassistenten starten") und klicken Sie auf "Weiter".

Bei Einzelplatzlizenz (für 49 Euro pro Mietzeitraum bei der ASKNet erhältlich):

Wählen Sie anschließend die Option "Lizenz für einen berechtigten Benutzer" aus und klicken Sie auf "Weiter".

Tragen Sie im folgenden Dialog den von der ASKNet mitgeteilten Autorisierungscode ein und bestätigen Sie die Eingabe mit "Weiter".

Bei Netzwerklizenz:

Wählen Sie anschließend die Option "Lizenz für gleichzeitig angemeldete Benutzer" aus und klicken Sie auf "Weiter".

Tragen Sie im folgenden Dialog den Namen des Lizenzservers (lizenzserver.hiz-saarland.de) ein und bestätigen Sie die Eingabe mit "Weiter".

Wenn die Lizenzierung erfolgreich war, erscheint eine Übersicht der Pakete und Lizenzen (einer bzw. jeweils 150 max. simultane Benutzer). Klicken Sie zum Schluss auf "Fertigstellen".

## Einige Tipps und Hinweise<sup>1</sup>

#### Wo finde ich das installierte Programm IBM SPSS Statistics?

- Unter Microsoft Windows finden Sie das Programm unter Start >> Programme >> IBM SPSS Statistics >> IBM SPSS Statistics oder bereits auf dem Desktop als Verknüpfung. Alternativ können Sie das Programm über die Suche finden.
- Unter macOS finden Sie das Programm im Finder unter Programme >> IBM SPSS Statistics >> SPSS Statistics.app

#### Warum startet das Programm IBM SPSS Statistics nicht?

Bitte beachten Sie, dass bei der Netzwerklizenzierung bei jedem Start des Programms IBM SPSS Statistics eine Verbindung zum Netzwerk Ihrer Hochschule (z.B. über eine VPN-Verbindung) benötigt wird. Eventuelle Meldungen der lokalen Firewall oder des lokalen Antivirenprogramms bezüglich des Ausführens des Programms sind zu bestätigen.

# Warum wird vor einem Ablauf der Lizenz für das Programm IBM SPSS Statistics gewarnt?

Bitte beachten Sie, dass die Lizenz für IBM SPSS Statistics jährlich Anfang Oktober erneuert wird. Die Erneuerung der Netzwerklizenz erfolgt durch das HIZ. Warnmeldungen bezüglich des Ablaufes der Lizenz können Sie daher ignorieren. Zusätzlich sollte beachtet werden, dass nur die letzten drei Versionen von IBM SPSS Statistics unterstützt werden. Aktuell stehen Lizenzen für die Versionen 28, 29 und 30 bereit.

Einzelplatzlizenzen müssen von den Nutzern für den nächsten Vertragszeitraum selbst gekauft und wie oben beschrieben lizenziert werden.

<sup>&</sup>lt;sup>1</sup> Entnommen aus der Anleitung von Herrn Johannes Schmitt (Biomedizin) für den Moodle-Kurs "Viel SPSS mit SPSS" auf dem Moodle-Server der UdS.